## CARSI 用户资源访问流程

## (Engineering Village Compendex 版)

2020年4月20日

Elsevier 后台已经完成 CARIS 设置和添加后:

1. 登录 https://www.engineeringvillage.com/, 点击"Check Access"按键;

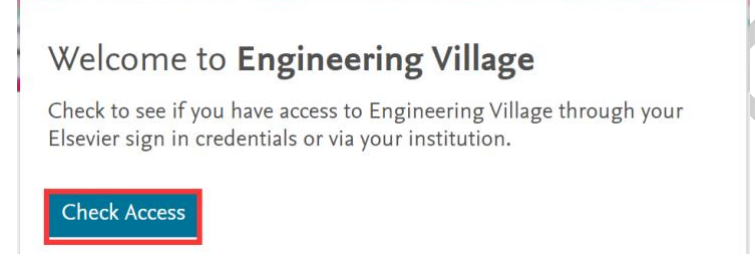

2. 进入登陆页面,选择机构登录"sign in"按键;

|  | ELSEVIER                                                                            |
|--|-------------------------------------------------------------------------------------|
|  | Welcome<br>Enter your email to continue with Engineering Village                    |
|  | Email                                                                               |
|  | Continue                                                                            |
|  | You can also <mark>sign in</mark> via your institution, organization or OpenAthens. |

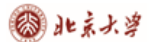

4.

1

3. 在机构选择页面输入学校英文名称后点击"continue"按键进入查找页面,并 在列表中选择自己学校后点击"continue"按键:

|                                                                                                    | ELSEVIER                                                                                                    | ×                                       |
|----------------------------------------------------------------------------------------------------|----------------------------------------------------------------------------------------------------|-----------------------------------------|
|                                                                                                    | Find your institution                                                                                                    |                                         |
|                                                                                                    | Enter your email or institution name to cont                                                                                                    | inue                                    |
|                                                                                                    | Institutional email or name of institution<br>Hubei University of Technology                                                                                                    |                                         |
|                                                                                                    | Continue                                                                                                    |                                         |
| _                                                                                                    | ELSEVIER<br>查找您的机构<br>输入您的电子邮箱成机构名称以继续访问<br>机构电子邮箱成机构名称<br>hubei university of technology                                                                                                    | ×                                       |
|                                                                                                    | 湖北工业大学(Hubei University of Technology)<br>湖北汽车工业学校(Hubei University of Automotive<br>Technology)<br>湖北汽车工业学校(Hubei University of Automotive<br>Technology) (Hubei University of Automotive<br>Technology) (Hubei University of Automotive<br>Technology) (Hubei University of Automotive<br>Technology)<br>地汽车工业学校(Hubei University of Automotive<br>Technology)<br>地汽车工业学校(Hubei University of Automotive<br>Technology) |                                         |
| 4. 进入机构页面,                                                                                                    | 登录即可。                                                                                                    | - n ×                                   |
| <ul> <li>● AULLEXF - EX-FRUXE X +</li> <li>◆ → C △ ● sso.hbuteducn7002/c</li> <li>● Sso.hbuteducn7002/c</li> <li>● B Sso.hbuteducn7002/c</li> <li>● B Sso.hbuteducn7002/c<td>s/login?service=https%3A%2P%2Fidp.hbut edu.cn%2Fidp%2FAuthn%2FExtCas%3Fcon</td><td>versation%3De1s1&amp;centityId=https% ☆ 2 4</td></li></ul> | s/login?service=https%3A%2P%2Fidp.hbut edu.cn%2Fidp%2FAuthn%2FExtCas%3Fcon                                                                                                    | versation%3De1s1&centityId=https% ☆ 2 4 |